### Commission program set up: Step 1

#### Reebok AONE

PUBLISHER APPLICATION: Step 1 of 2

Welcome to the Reebok sign-up area.

A program for fitness professionals to earn a discount and commission on Reebok products.

Reebok is an American-inspired, global brand that creates and markets sports and lifestyle products built upon a strong heritage and authenticity in sports, fitness and women's categories. The brand is committed to designing products and marketing programs that reflect creativity and the desire to constantly challenge the status quo.

We have teamed up with Commission Junction to provide our publishers with trusted third-party tracking, real-time reporting, and monthly commission checks. If you are already a Commission Junction Publisher, you can skip the form and sign up for the Reebok Program directly through the <u>Commission Junction Member's Area</u>.

If you are not already a Commission Junction publisher, please complete the short application form below to get started earning commissions today. More information about Reebok

Please Select Language Preference

English
Deutsch
Español
Français

Country
Select...
Functional Currency
Select...
Note: Your functional currency settings will establish the currency used to calculate and display all financial content in this account. All functional currency settings are permanent and may not be reversed or changed once established for a particular account.

<< Back

Next >>

Reset

- In order for an instructor or gym to earn commission on referred sales, they will need to sign up as a Publisher through Commission Junction
- At this step they will select their
  - Language Preference
  - Country
  - Functional currency (US Dollars, Canadian Dollars, Euro, Sterling, Swedish Krona, Czech Karuna, Danish Krone, Poland New Zloty, South African Rand)
  - Additional information will be provided for guidance
- Click next and accept all commission program terms

# **Commission program set up : Step 2**

|             |                                                                                                    |                                            | 1000 |                                                                                                    |
|-------------|----------------------------------------------------------------------------------------------------|--------------------------------------------|------|----------------------------------------------------------------------------------------------------|
| 9<br>*<br>* | ite Information<br>Web site or newsletter name<br>Web site URL<br>(Include http:// in URL)                                                                   | http://                                    | •    | This form is designed for Web publishers with websites so the application is seeking to verify information about: |
|             | Describe your Web site                                                                                                    |                                            | ·    | ****Web Site or Newsletter Name-<br>Enter Your Full Name                                                          |
| ŧ           | Category<br>(Main topic of your Web site)                                                                                                    | .d<br>Select ▼                             |      | ****WebSite URL- Put your<br>ReebokONE personalized URL                                                           |
| ŧ           | Current Monthly Unique Visitors                                                                                                    | Select 👻                                   |      | <ul> <li>Ex. http://www.reebokone.com/johnsmith</li> <li>Describe your Site- Tell about your Profile</li> </ul>   |
|             | Define your promotional methods if any<br>( <u>help</u> )                                                                                                    | Web site / Content Search Engine Marketing | •    | Category-Please select Sports & Fitness<br>Exercise health                                                        |
| ÷           | Does your Web site offer incentives to                                                                                                    | Email Marketing     Software               | •    | Current Monthly Unique Visitors- Please select Not Yet Launched                                                   |
|             | visitors, donate a portion of proceeds to<br>charity or require special approval from<br>advertisers? ( <u>help</u> )<br>Description of your Special Program | ⊖ Yes ⊖ No                                 | •    | Define your promotional methods- Select<br>Web Site Content                                                       |
|             |                                                                                                    |                                            | •    | Does Your Web Site offer Incentive- Select No                                                                     |
|             |                                                                                                    | al.                                        | **   | **Most important part of commission sign ups                                                                      |

### Commission program set up : Step 2 (cont'd)

Contact Information

| Contact mormation                                                                 |                                                                       |
|-----------------------------------------------------------------------------------|-----------------------------------------------------------------------|
| * First and Last Name                                                             |                                                                       |
| Title/Function in Organization                                                    | Personal Information:                                                 |
| * Phone                                                                           | Contact Information                                                   |
| * E-mail (Valid email REQUIRED for registration<br>confirmation and for login)    | First and Last                                                        |
| * Verify E-mail                                                                   | Title in Organization                                                 |
|                                                                                   | Phone                                                                 |
| Company Information                                                               | • E-mail                                                              |
| * Organization Name<br>(Your name if none)                                        |                                                                       |
| * Address                                                                         | Company Information                                                   |
|                                                                                   |                                                                       |
| * City                                                                            | Name                                                                  |
| * State Select 👻                                                                  | Address                                                               |
| * Zip Code                                                                        | City                                                                  |
| * Country UNITED STATES                                                           | • Stato                                                               |
| Note: Country selection is set in step one.                                       | Sidle                                                                 |
| * Organization Phone                                                              | • Zip                                                                 |
| Organization Fax                                                                  | Country                                                               |
| * Currency USD US Dollar<br>Note: Functional currency is set in <u>step one</u> . | <ul> <li>Organization Phone- Your Contact<br/>Phone Number</li> </ul> |
| * Please enter the characters into the box below (help)<br>VxTAHAr                |                                                                       |
| << Back Reset Accept Terms                                                        |                                                                       |

## Commission program set up : Step 3

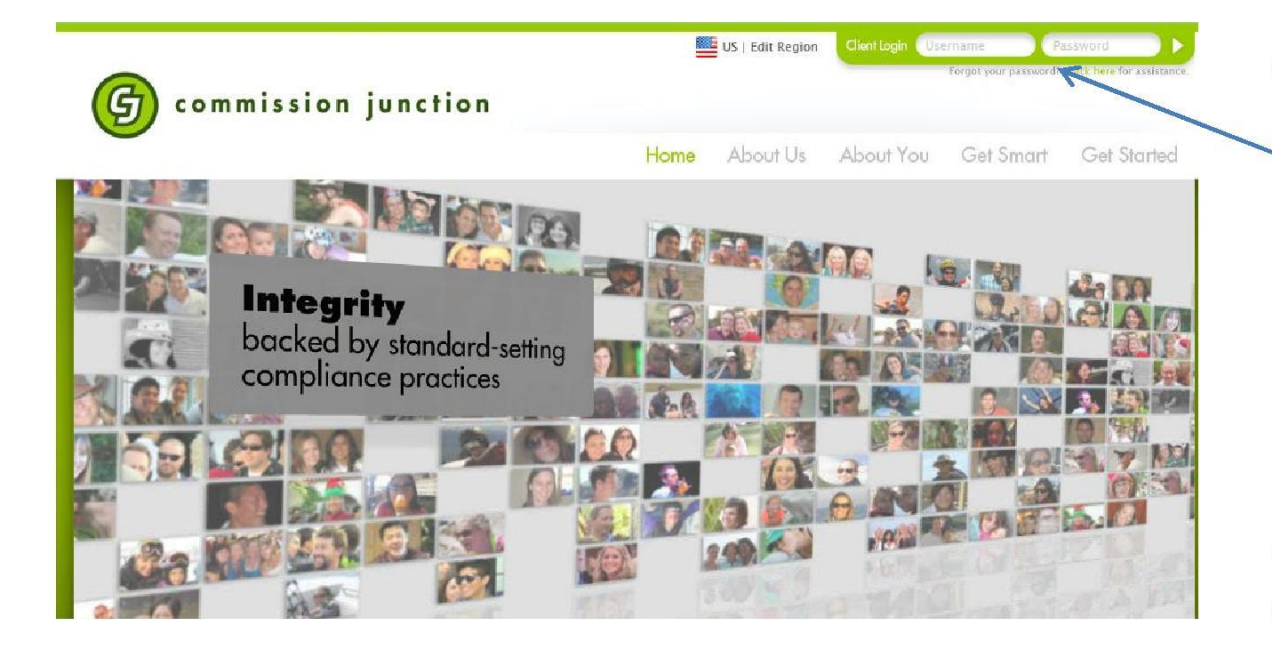

| To be eligible to earn         |
|--------------------------------|
| commission payments,           |
| instructors will have to login |
| to the CJ Account Manager      |
| (cj.com) and add their bank    |
| account and tax information    |

•

•

Welcome: Dalenave | Balance: \$0.00 USD » Payment Status

- The user will receive an email once this is complete
- \*\*Under the Account tab, Administrative Settings, the instructor will have to edit:
  - Payment information Method (check or direct deposit, payee name
  - Tax information IRS Form W-9 (US only) or W-8 BEN and Certification of non-US activities
- PID can be found under the Account tab, Website Settings

| ministrative Settings    | Web site Settings Services |                     |                                     |  |
|--------------------------|----------------------------|---------------------|-------------------------------------|--|
| count - Administrative S | ettings                    |                     |                                     |  |
| Account                  |                            | Payment Information | Payment Information<br>Edit         |  |
| Edit                     |                            | Edit                |                                     |  |
| Name                     | Dalenave                   | Minimum Payment     | \$100.00 USD                        |  |
| Address                  | 5395 Paseo Orlando         | Amount              | 5x50 - 1111 - 507279 - 508-7 - 144  |  |
| City                     | Santa Barbara              | Payment Method      | Payment by Check                    |  |
| State                    | California                 | Payee's Name        | Dalenave                            |  |
| Zip Code                 | 93111                      | Ched: Currency      | USD US Dollar                       |  |
| Country                  | UNITED STATES              | c1                  |                                     |  |
| Language                 | English                    | Tax Information     |                                     |  |
| Functional Currency      | USD US Dollar              | Edit                |                                     |  |
| Date Format              | d-MMM-yyyy 17-Oct-2012     |                     |                                     |  |
| Phone                    | 805-570-5710               | Please edit your ti | ax information to be eligible for p |  |

G commission junction

### IRS Form W-9 (US only)

This form needs to be filled out after getting approved by CJ

CJ Legally required this form filled out to provide tax information back to the local government

|                                                                                                    | Reg                                                                                                    | nuest for Taxnaver Identification and Certification                                                                                                    |                                                                                                    |
|----------------------------------------------------------------------------------------------------|----------------------------------------------------------------------------------------------------|----------------------------------------------------------------------------------------------------|----------------------------------------------------------------------------------------------------|
|                                                                                                    | Rey                                                                                                    | Click here for W-9 Instructions                                                                                                    |                                                                                                    |
|                                                                                                    |                                                                                                    |                                                                                                    |                                                                                                    |
|                                                                                                    | * Required fie                                                                                                    | elds                                                                                                    |                                                                                                    |
| Name, as shown on your<br>income tax return                                                                                                    | *                                                                                                    |                                                                                                    |                                                                                                    |
| Business name, if different than above                                                                                                    |                                                                                                    |                                                                                                    |                                                                                                    |
| Business Type                                                                                                    | Select                                                                                                    |                                                                                                    |                                                                                                    |
| Exempt from back-up<br>withholding                                                                                                    |                                                                                                    |                                                                                                    |                                                                                                    |
| Street Address                                                                                                    | *                                                                                                    |                                                                                                    |                                                                                                    |
| City                                                                                                    | *                                                                                                    |                                                                                                    |                                                                                                    |
| State                                                                                                    |                                                                                                    |                                                                                                    |                                                                                                    |
| Zip                                                                                                    | *                                                                                                    |                                                                                                    |                                                                                                    |
| Country                                                                                                    | *                                                                                                    |                                                                                                    | -                                                                                                   |
| art 1: Taxpayer Identificatio<br>Enter your TIN in the box belo<br>your social security number (<br>instructions, For other entities                                                                                                    | w. The TIN provid<br>(SSN). However, 1<br>s. it is your employ                                                                                                    | )<br>ded must match the name given on Line 1 to avoid backup withholding. For individ<br>for a resident alien, sole proprietor, or disregard entity, see the Part 1 on page 3<br>ver identification number (FIN) if you do not have a number see How to get a TI                                                                                                    | luals, this is<br>of the W-9<br>Lin the W-9                                                         |
| art 1: Taxpayer Identificatio<br>Enter your TIN in the box belo<br>your social security number (<br>instructions. For other entities<br>instructions.                                                                                                    | (SSN): However,<br>s, it is your employ                                                                                                    | ded must match the name given on Line 1 to avoid backup withholding. For individ<br>for a resident alien, sole proprietor, or disregard entity, see the Part 1 on page 3<br>yer identification number (EIN). If you do not have a number, see How to get a TI                                                                                                    | luals, this is<br>of the W-9<br>I in the W-9                                                        |
| art 1: Taxpayer Identificatio<br>Enter your TIN in the box belo<br>your social security number (<br>instructions. For other entities<br>instructions.<br>Note: If the account is in more                                                                                                    | w. The TIN provid<br>(SSN). However,<br>s, it is your employ<br>e than one name, s                                                                                                    | ded must match the name given on Line 1 to avoid backup withholding. For individ<br>for a resident alien, sole proprietor, or disregard entity, see the Part 1 on page 3<br>yer identification number (EIN). If you do not have a number, see How to get a TI<br>see the chart on page 4 of the instructions for guidelines on whose number to e                                                                                                    | luals, this is<br>of the W-9<br>I in the W-9<br>nter.                                               |
| art 1: Taxpayer Identificatio<br>Enter your TIN in the box belo<br>your social security number (<br>instructions. For other entities<br>instructions.<br>Note: If the account is in more<br>Tax Identification Number (TIN                                                                                                    | ww. The TIN provid<br>(SSN). However,<br>s, it is your employ<br>e than one name, s                                                                                                    | ded must match the name given on Line 1 to avoid backup withholding. For individ<br>for a resident alien, sole proprietor, or disregard entity, see the Part 1 on page 3<br>yer identification number (EIN). If you do not have a number, see How to get a TII<br>see the chart on page 4 of the instructions for guidelines on whose number to en<br>SSN: ### ## ##### or EIN: ## ######                                                                                                    | luals, this is<br>of the W-9<br>I in the W-9<br>nter.                                               |
| art 1: Taxpayer Identificatio<br>Enter your TIN in the box belo<br>your social security number (<br>instructions. For other entities<br>instructions.<br>Note: If the account is in more<br>Tax Identification Number (TIN<br>art 2: Certification                                                                                                    | ww. The TIN provid<br>(SSN). However, 1<br>s, it is your employ<br>e than one name, s                                                                                                    | ded must match the name given on Line 1 to avoid backup withholding. For individ<br>for a resident alien, sole proprietor, or disregard entity, see the Part 1 on page 3<br>yer identification number (EIN). If you do not have a number, see How to get a TI<br>see the chart on page 4 of the instructions for guidelines on whose number to entity<br>SSN: ### ######## or EIN: ## #######                                                                                                    | luals, this is<br>of the W-9<br>I in the W-9<br>nter.                                               |
| art 1: Taxpayer Identificatio<br>Enter your TIN in the box belo<br>your social security number (<br>instructions. For other entities<br>instructions.<br>Note: If the account is in more<br>Tax Identification Number (TIN<br>art 2: Certification<br>Under penalties of perjury, I c                                                                                                    | w. The TIN provid<br>(SSN). However, 1<br>s, it is your employ<br>e than one name, s<br>N) =                                                                                                    | ded must match the name given on Line 1 to avoid backup withholding. For individ<br>for a resident alien, sole proprietor, or disregard entity, see the Part 1 on page 3<br>yer identification number (EIN). If you do not have a number, see How to get a TI<br>see the chart on page 4 of the instructions for guidelines on whose number to e<br>SSN: ###-##-##### or EIN: ##-######                                                                                                    | luals, this is<br>of the W-9<br>I in the W-9<br>nter.                                               |
| art 1: Taxpayer Identificatio<br>Enter your TIN in the box belo<br>your social security number (<br>instructions. For other entities<br>instructions.<br>Note: If the account is in more<br>Tax Identification Number (TIN<br>Part 2: Certification<br>Under penalties of perjury, I c<br>1. The number shown on this<br>2. I am not subject to backup<br>Revenue Service (IRS) that I is<br>notified me that I am no longer<br>3. I am a US citizen or other U                                                                                        | w. The TIN provid<br>(SSN). However,<br>s, it is your employ<br>e than one name, s<br>(I) =                                                                                                    | ded must match the name given on Line 1 to avoid backup withholding. For individ<br>for a resident alien, sole proprietor, or disregard entity, see the Part 1 on page 3<br>yer identification number (EIN). If you do not have a number, see How to get a Til<br>see the chart on page 4 of the instructions for guidelines on whose number to en-<br>SSN: ### ## ##### or EIN: ## #######<br>ect taxpayer identification number, and<br>ause: (a) I am exempt from backup withholding, or (b) I have not been notified by<br>skup withholding as a result of a failure to report all interest or dividends, or (c) th<br>p withholding, and<br>ing a US resident alien. See W-9 instructions for detailed definition of US person.                                                                                                    | luals, this is<br>of the W-9<br>l in the W-9<br>nter.<br>the Interna<br>ie IRS has                  |
| art 1: Taxpayer Identificatio<br>Enter your TIN in the box belo<br>your social security number (<br>instructions. For other entities<br>instructions.<br>Note: If the account is in more<br>Tax Identification Number (TIN<br>tart 2: Certification<br>Under penalties of perjury, I of<br>1. The number shown on this<br>2. I am not subject to backup<br>Revenue Service (IRS) that I<br>notified me that I am no longer<br>3. I am a US citizen or other I<br>Check here in if you have                                                             | w. The TIN provid<br>(SSN). However, 1<br>s, it is your employ<br>e than one name, s<br>ethan one name, s<br>(1) =                                                                                                    | ded must match the name given on Line 1 to avoid backup withholding. For individ<br>for a resident alien, sole proprietor, or disregard entity, see the Part 1 on page 3<br>yer identification number (EIN). If you do not have a number, see How to get a Til<br>see the chart on page 4 of the instructions for guidelines on whose number to e<br>SSN: ### ## ##### or EIN: ## #######<br>ect taxpayer identification number, and<br>suse: (a) I am exempt from backup withholding, or (b) I have not been notified by<br>kup withholding as a result of a failure to report all interest or dividends, or (c) th<br>up withholding, and<br>ing a US resident alien. See W-9 instructions for detailed definition of US person.<br>the IRS that you are currently subject to back-up withholding because you failed                                                                                                    | luals, this is<br>of the W-9<br>l in the W-9<br>nter.<br>the Interna<br>e IRS has<br>to report al   |
| art 1: Taxpayer Identificatio<br>Enter your TIN in the box belo<br>your social security number (<br>instructions. For other entities<br>instructions.<br>Note: If the account is in more<br>Tax Identification Number (TIN<br>art 2: Certification<br>Under penalties of perjury, I of<br>1. The number shown on this<br>2. I am not subject to backup<br>Revenue Service (IRS) that I<br>notified me that I am no longer<br>3. I am a US citizen or other U<br>Check here i if you have<br>interest and dividends on you                              | w. The TIN provid<br>(SSN). However, 1<br>(SSN). However, 1<br>(SSN). Howev | ded must match the name given on Line 1 to avoid backup withholding. For individ<br>for a resident alien, sole proprietor, or disregard entity, see the Part 1 on page 3<br>yer identification number (EIN). If you do not have a number, see How to get a TI<br>see the chart on page 4 of the instructions for guidelines on whose number to e<br>SSN: ### ###### or EIN: ## ######<br>ect taxpayer identification number, and<br>suse: (a) I am exempt from backup withholding, or (b) I have not been notified by<br>skup withholding as a result of a failure to report all interest or dividends, or (c) th<br>up withholding, and<br>ing a US resident alien. See W-9 instructions for detailed definition of US person.<br>the IRS that you are currently subject to back-up withholding because you failed                                                                                                    | luals, this is<br>of the W-9<br>l in the W-9<br>hter.<br>the Interna<br>ie IRS has<br>to report al  |
| art 1: Taxpayer Identification<br>Enter your TIN in the box belo<br>your social security number (<br>instructions. For other entities<br>instructions.<br>Note: If the account is in more<br>Tax Identification Number (TIN<br>art 2: Certification<br>Under penalties of perjury, I of<br>1. The number shown on this<br>2. I am not subject to backup<br>Revenue Service (IRS) that I<br>notified me that I am no longei<br>3. I am a US citizen or other I<br>Check here i if you have i<br>interest and dividends on you<br>Signature of US person | w. The TIN provid<br>(SSN). However,<br>s, it is your employ<br>e than one name, s<br>(i) =                                                                                                    | ded must match the name given on Line 1 to avoid backup withholding. For individ<br>for a resident alien, sole proprietor, or disregard entity, see the Part 1 on page 3<br>yer identification number (EIN). If you do not have a number, see How to get a Til<br>see the chart on page 4 of the instructions for guidelines on whose number to en-<br>SSN: ### ## ##### or EIN: ## #######<br>ect taxpayer identification number, and<br>ause: (a) I am exempt from backup withholding, or (b) I have not been notified by<br>skup withholding as a result of a failure to report all interest or dividends, or (c) the<br>p withholding, and<br>ing a US resident alien. See W-9 instructions for detailed definition of US person.<br>the IRS that you are currently subject to back-up withholding because you failed                                                                                                    | luals, this is<br>of the W-9<br>l in the W-9<br>nter.<br>the Internal<br>te IRS has<br>to report al |
| art 1: Taxpayer Identificatio<br>Enter your TIN in the box belo<br>your social security number (<br>instructions. For other entities<br>instructions.<br>Note: If the account is in more<br>Tax Identification Number (TIN<br>art 2: Certification<br>Under penalties of perjury, I of<br>1. The number shown on this<br>2. I am not subject to backup<br>Revenue Service (IRS) that I.<br>notified me that I am no longer<br>3. I am a US citizen or other I<br>Check here if you have<br>interest and dividends on you<br>Signature of US person     | w. The TIN provid<br>(SSN). However, 1<br>s, it is your employ<br>e than one name, s<br>ethan one name, s<br>that is your employ<br>ethan one name, s<br>certify that:<br>s form is my corre<br>withholding beca<br>am subject to back<br>us person, includi<br>been notified by th<br>ur tax return.                                                                                                    | ded must match the name given on Line 1 to avoid backup withholding. For individ<br>for a resident alien, sole proprietor, or disregard entity, see the Part 1 on page 3<br>yer identification number (EIN). If you do not have a number, see How to get a Til<br>see the chart on page 4 of the instructions for guidelines on whose number to e<br>SSN: ### ## ##### or EIN: ## #######<br>ect taxpayer identification number, and<br>suse: (a) I am exempt from backup withholding, or (b) I have not been notified by<br>kup withholding as a result of a failure to report all interest or dividends, or (c) th<br>up withholding, and<br>ing a US resident alien. See W-9 instructions for detailed definition of US person.<br>the IRS that you are currently subject to back-up withholding because you failed<br>Typing in your name acts as your signature.                                                                          | luals, this is<br>of the W-9<br>l in the W-9<br>nter.<br>the Interna<br>ie IRS has<br>to report al  |
| art 1: Taxpayer Identificatio<br>Enter your TIN in the box belo<br>your social security number (<br>instructions. For other entities<br>instructions.<br>Note: If the account is in more<br>Tax Identification Number (TIN<br>art 2: Certification<br>Under penalties of perjury, I of<br>1. The number shown on this<br>2. I am not subject to backup<br>Revenue Service (IRS) that I is<br>notified me that I am no longer<br>3. I am a US citizen or other I<br>Check here if you have<br>interest and dividends on you<br>Signature of US person   | w. The TIN provid<br>(SSN). However,<br>(SSN). However,<br>(SSN                                                                                                    | ded must match the name given on Line 1 to avoid backup withholding. For individ<br>for a resident alien, sole proprietor, or disregard entity, see the Part 1 on page 3<br>yer identification number (EIN). If you do not have a number, see How to get a Til<br>see the chart on page 4 of the instructions for guidelines on whose number to e<br>SSN: ### ## ##### or EIN: ## #######<br>ect taxpayer identification number, and<br>suse: (a) I am exempt from backup withholding, or (b) I have not been notified by<br>thup withholding as a result of a failure to report all interest or dividends, or (c) th<br>up withholding, and<br>ing a US resident alien. See W-9 instructions for detailed definition of US person.<br>the IRS that you are currently subject to back-up withholding because you failed<br>Typing in your name acts as your signature.<br>ur computer's IP address will be recorded when you click Submit Form | luals, this is<br>of the W-9<br>l in the W-9<br>nter.<br>the Interna<br>ie IRS has<br>to report al  |

## IRS Form W-8 BEN (non US only)

For all other global countries including Canada

#### CJ Legally required this form filled out to provide tax information back to the local government

|                                                                                                    | erandate of Foreign                                                                                                    | Click here for W-8BEN Instructions                                                                                                    | inverty.                                                                                                    |
|----------------------------------------------------------------------------------------------------|----------------------------------------------------------------------------------------------------|----------------------------------------------------------------------------------------------------|----------------------------------------------------------------------------------------------------|
|                                                                                                    | Required fields                                                                                                    | 5                                                                                                    |                                                                                                    |
| Name                                                                                                    |                                                                                                    |                                                                                                    |                                                                                                    |
| Business name, if different than<br>above                                                                                                    |                                                                                                    |                                                                                                    |                                                                                                    |
| Business Type                                                                                                    | * Select                                                                                                    | •                                                                                                    |                                                                                                    |
| Exempt from back-up<br>withholding                                                                                                    |                                                                                                    |                                                                                                    |                                                                                                    |
| Street Address                                                                                                    | *                                                                                                    |                                                                                                    |                                                                                                    |
| City                                                                                                    |                                                                                                    |                                                                                                    |                                                                                                    |
| State                                                                                                    | *                                                                                                    |                                                                                                    |                                                                                                    |
| Zip                                                                                                    |                                                                                                    |                                                                                                    |                                                                                                    |
| Country                                                                                                    | *                                                                                                    |                                                                                                    |                                                                                                    |
| required                                                                                                    |                                                                                                    |                                                                                                    |                                                                                                    |
| required<br>Foreign Tax Identification                                                                                                    |                                                                                                    | This is not the VAT field                                                                                                    |                                                                                                    |
| required<br>Foreign Tax Identification<br>Number, if any<br>Certification                                                                                                    |                                                                                                    | This is not the VAT field                                                                                                    |                                                                                                    |
| required<br>Foreign Tax Identification<br>Number, if any<br>Certification<br>Under penalties of perjury, I dec<br>and complete.<br>I further certify under penalties                                                                                                    | clare that I have exa                                                                                                    | This is not the VAT field                                                                                                    | knowledge and belief it is true, correct                                                                                                    |
| required<br>Foreign Tax Identification<br>Number, if any<br>Certification<br>Under penalties of perjury, I dec<br>and complete.<br>I further certify under penalties<br>1. I am the beneficial owner (or<br>2. The beneficial owner is not a<br>3. The income to which this for<br>effectively connected but is not<br>income, and<br>4. For broker transactions or ba<br>Furthermore, I authorize this for<br>beneficial owner or any withhol                                                                     | clare that I have exa<br>of perjury that:<br>a mauthorized to si<br>a U.S. person.<br>m relates is (a) not<br>subject to tax unde<br>arter exchanges, the<br>m to be provided to<br>lding agent that can                                                    | This is not the VAT field<br>imined the information on this form and to the best of my<br>ign for the beneficial owner) of all the income to which the<br>effectively connected with the conduct of a trade or bu<br>er an income tax treaty, or (c) the partner's share of a pit<br>e beneficial owner is an exempt foreign person as defin<br>any withholding agent that has control, receipt, or cust<br>disburse or make payments of the income of which I ar                                                          | knowledge and belief it is true, correct<br>this form relates,<br>siness in the United States, (b)<br>artnership's effectively connected<br>hed in the instructions.<br>bdy of the income of which I am the<br>n the beneficial owner. |
| required<br>Foreign Tax Identification<br>Number, if any<br>Certification<br>Under penalties of perjury, I dec<br>and complete.<br>I further certify under penalties<br>1. I am the beneficial owner (or<br>2. The beneficial owner is not a<br>3. The income to which this for<br>effectively connected but is not<br>income, and<br>4. For broker transactions or be<br>Furthermore, I authorize this for<br>beneficial owner or any withhol<br>Signature of beneficial owner (or                                | clare that I have exa<br>of perjury that:<br>a mauthorized to si<br>a U.S. person.<br>m relates is (a) not i<br>subject to tax unde<br>arter exchanges, the<br>m to be provided to<br>ding agent that can<br>or authorized individ                          | This is not the VAT field<br>imined the information on this form and to the best of my<br>ign for the beneficial owner) of all the income to which the<br>effectively connected with the conduct of a trade or bu<br>er an income tax treaty, or (c) the partner's share of a pin<br>e beneficial owner is an exempt foreign person as defin<br>any withholding agent that has control, receipt, or custor<br>disburse or make payments of the income of which I ar<br>tual)                                               | knowledge and belief it is true, correct<br>this form relates,<br>siness in the United States, (b)<br>artnership's effectively connected<br>ted in the instructions.<br>bdy of the income of which I am the<br>n the beneficial owner. |
| required<br>Foreign Tax Identification<br>Number, if any<br>Certification<br>Under penalties of perjury, I dec<br>and complete.<br>I further certify under penalties<br>1. I am the beneficial owner (or<br>2. The beneficial owner is not a<br>3. The income to which this for<br>effectively connected but is not<br>income, and<br>4. For broker transactions or ba<br>Furthermore, I authorize this for<br>beneficial owner or any withhol<br>Signature of beneficial owner (or                                | clare that I have exa<br>of perjury that:<br>a mauthorized to si<br>a U.S. person.<br>m relates is (a) not i<br>subject to tax unde<br>arter exchanges, the<br>m to be provided to<br>ding agent that can<br>or authorized individ                          | This is not the VAT field<br>imined the information on this form and to the best of my<br>ign for the beneficial owner) of all the income to which the<br>effectively connected with the conduct of a trade or bu-<br>er an income tax treaty, or (c) the partner's share of a pi-<br>e beneficial owner is an exempt foreign person as defin-<br>any withholding agent that has control, receipt, or custo<br>disburse or make payments of the income of which I ar-<br>tual)                                             | knowledge and belief it is true, correct<br>this form relates,<br>siness in the United States, (b)<br>artnership's effectively connected<br>hed in the instructions.<br>bdy of the income of which I am the<br>n the beneficial owner. |
| required<br>Foreign Tax Identification<br>Number, if any<br>Certification<br>Under penalties of perjury, I dec<br>and complete.<br>I further certify under penalties<br>1. I am the beneficial owner (or<br>2. The beneficial owner is not a<br>3. The income to which this for<br>effectively connected but is not<br>income, and<br>4. For broker transactions or ba<br>Furthermore, I authorize this for<br>beneficial owner or any withhol<br>Signature of beneficial owner (or<br>The date and time of submit | clare that I have exa<br>of perjury that:<br>a mauthorized to sia<br>U.S. person.<br>m relates is (a) not<br>subject to tax unde<br>arter exchanges, the<br>m to be provided to<br>iding agent that can<br>or authorized individ<br>Ty<br>ssion and your co | This is not the VAT field<br>imined the information on this form and to the best of my<br>ign for the beneficial owner) of all the income to which the<br>effectively connected with the conduct of a trade or bu<br>er an income tax treaty, or (c) the partner's share of a prior<br>e beneficial owner is an exempt foreign person as defin<br>any withholding agent that has control, receipt, or cust<br>disburse or make payments of the income of which I ar<br>fual)<br>yping in your name acts as your signature. | knowledge and belief it is true, correct<br>this form relates,<br>siness in the United States, (b)<br>artnership's effectively connected<br>hed in the instructions.<br>ody of the income of which I am the<br>n the beneficial owner. |

## **Certification of No US Activities**

#### **Certification Of No United States Activities**

Please sign and attest to the following information. By completing this form and clicking SUBMIT FORM you affirm that:

Publisher represents and warrants that it does not have any employees or equipment located in the United States ("U.S. Activities") that are involved in any way with the revenue that has been or will be earned by Publisher pursuant to the Commission Junction Affiliate Marketing program. U.S. Activities include, but are not limited to, owning a web server or owning a hosting service in the U.S., or having employees in the U.S. who are involved in either:

- · Setting up Publisher's web server, hosting service, or website
- · Developing content for Publisher's website
- Marketing to create a user base for Publisher's site
- Telephone support for Publisher's site
- Buying products for Publisher's site
- Maintaining Publisher's site

#### Certification and signature of Publisher or a duly authorized representative of Publisher

Publisher represents and warrants that it does not have any employees or equipment located in the United States ("U.S. Activities") that are involved in any way with the revenue that has been or will be earned by Publisher pursuant to the Commission Junction Affiliate Marketing program. U.S. Activities include, but are not limited to, owning a web server or owning a hosting service in the U.S., or having employees in the U.S. who are involved in either:

Signature

Typing in your name acts as your signature.

\* Required fields

The date and time of submission and your computer's IP address will be recorded when you click Submit Form.

| 0  | 1000 |      |
|----|------|------|
| Su | Dmit | Form |

Cancel

## **Commission Program Overview**

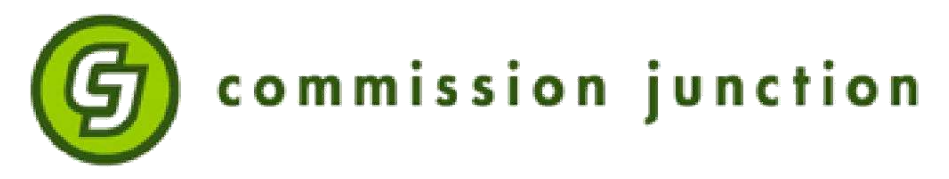

- Instructors will receive 10% on all purchases originating from their page (exclusions apply)
- Commission Junction handles all payments to instructors, either via check or direct deposit on a monthly basis
- Customized reporting that allows Reebok to track individual instructor performance, top-selling products, sales per day/week/month, etc.